# 2021

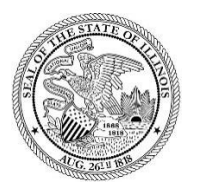

State of Illinois Department of Revenue

## MYDEC COUNTY RECORDER ACESS PROCEDURES APPENDIX D – UNRECORD A MYDEC DECLARATION INCLUDING VOIDING STAMPS

A manual for the County Recorder's office that provides procedures for unrecording a MyDec declaration including voiding the stamps.

## Unrecord a MyDec Declaration Including Voiding Stamps

If, after recording, a MyDec declaration needs to be sent back to the preparer to make a correction to the PTAX-203 that involves an incorrect consideration or net consideration on lines 11 and 17 of the PTAX-203, the transfer tax stamps must be voided following the instructions below.

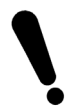

If the PIN is incorrect on a recorded declaration, it cannot be resolved using this procedure. See Appendix F - MyDec Declaration with an Incorrect PIN.

### Assessor Action:

1. The Assessor must unfinalize the assessment if it has been finalized. Select "Unfinalize Assessment". If the assessment has not been finalized, proceed to Step 3.

| Declaration ID: 20210708406168 |                      | Actions                       |
|--------------------------------|----------------------|-------------------------------|
| Status                         | Assessment Finalized | Unfinalize Assessment         |
| Document No.                   | 2021R20798           | Printable Copy of Declaration |
| Primary PIN                    | 14-24-0452-010       | Return to Summary             |
| State/County Stamp             | 1-073-396-496        |                               |

#### 2. Select "Submit" to unfinalize the assessment:

| inalize Assessment |                                         |                   |
|--------------------|-----------------------------------------|-------------------|
| Declaration        |                                         |                   |
| Infinalize asses   | sment information for this Declaration. |                   |
| Declaration ID     | 20210708406168                          |                   |
| Primary PIN        | 14-24-0452-010                          |                   |
| Document Number    | 2021R20798                              |                   |
| Recording Year     | 2021                                    |                   |
| Tab Number         | M2847                                   |                   |
|                    |                                         |                   |
| Cancel             |                                         | < Previous Submit |

3. The Assessor will "Release to Recorder":

| Declaration ID: 20210708406168 |                 | Actions                       |
|--------------------------------|-----------------|-------------------------------|
| Status                         | Assessor Review | Update Assessment             |
| Document No.                   | 2021R20798      | Finalize Assessment           |
| Primary PIN                    | 14-24-0452-010  | Release to Recorder           |
| State/County Stamp             | 1-073-396-496   | Printable Copy of Declaration |
|                                |                 | Return to Summary             |
|                                |                 |                               |

4. Identify the reason the declaration needs to be released and click "Submit" to release the declaration:

| lease to Record  | ler                   |               |                                                         |
|------------------|-----------------------|---------------|---------------------------------------------------------|
| JNTY OF SANGAMON |                       |               |                                                         |
| 5002039          |                       |               |                                                         |
|                  |                       |               |                                                         |
| ease to Recorder |                       |               |                                                         |
| D                |                       |               |                                                         |
| Declaration      |                       |               |                                                         |
|                  |                       |               |                                                         |
| Release this Dea | laration to the Recor | der's office. |                                                         |
|                  |                       |               |                                                         |
| Declaration ID   | 20210708406168        |               | Reason:                                                 |
| Primary PIN      | 14-24-0452-010        |               | The preparer entered an incorrect consideration amount. |
| Document Number  | 2021R20798            |               |                                                         |
| Recording Year   | 2021                  |               |                                                         |
| Tab Number       | M2847                 |               |                                                         |
|                  |                       |               |                                                         |
|                  |                       |               |                                                         |
| Cancel           |                       |               | < Previous Submit                                       |
|                  |                       |               |                                                         |

#### The declaration will be at a status of "Deed Recorded".

| Declaration ID: 20210708406168 |                | Actions                       |
|--------------------------------|----------------|-------------------------------|
| Status                         | Deed Recorded  | Printable Copy of Declaration |
| Document No.                   | 2021R20798     | Return to Summary             |
| Primary PIN                    | 14-24-0452-010 |                               |
| State/County Stamp             | 1-073-396-496  |                               |

## **Recorder Action:**

The actions below will require the Recorder to log into MyDec to complete. These steps are not completed via your recording software.

1. The Recorder will select "Unrecord Declaration":

| Declaration ID     | : 20210708406168 | Actions                       |
|--------------------|------------------|-------------------------------|
| Status             | Deed Recorded    | Unrecord Declaration          |
| Document No.       | 2021R20798       | Return to Assessor            |
| Primary PIN        | 14-24-0452-010   | Printable Copy of Declaration |
| State/County Stamp | 1-073-396-496    | Return to Summary             |

2. Enter the reason and select "Submit" to unrecord the declaration:

| Unrecord Declaration           |                                          |            |  |  |  |   |          |   |        |
|--------------------------------|------------------------------------------|------------|--|--|--|---|----------|---|--------|
|                                |                                          |            |  |  |  |   |          |   |        |
| Unrecord Declarati             | on                                       |            |  |  |  |   |          |   |        |
| Enter the reason and click 'Su | bmit' below to unrecord this Deed and De | claration. |  |  |  |   |          |   |        |
| Declaration ID                 | 20210708406168                           |            |  |  |  |   |          |   |        |
| Primary PIN                    | 14-24-0452-010                           |            |  |  |  |   |          |   |        |
| Reason                         |                                          |            |  |  |  |   |          |   |        |
| Preparer entered an            | ncorrect consideration amoun             | t.         |  |  |  |   |          |   |        |
|                                |                                          |            |  |  |  |   |          |   |        |
|                                |                                          |            |  |  |  |   |          |   |        |
|                                |                                          |            |  |  |  |   |          | _ |        |
| Cancel                         |                                          |            |  |  |  | < | Previous | s | iubmit |

3. The Recorder will void the stamp:

| Declaration ID: 20210708406168 |                 | Actions                       |
|--------------------------------|-----------------|-------------------------------|
| Status                         | County Verified | Print County Stamp            |
| Document No.                   | Not Recorded    | Void County Stamp             |
| Primary PIN                    | 14-24-0452-010  | Unverify Declaration          |
| State/County Stamp             | 1-073-396-496   | Record Declaration            |
|                                |                 | Printable Copy of Declaration |
|                                |                 | Return to Summary             |
|                                |                 |                               |

4. Enter the reason and click "Submit" to void the stamp:

| Void Stamp         |                                   |  |               |       |
|--------------------|-----------------------------------|--|---------------|-------|
|                    |                                   |  |               |       |
| Void Stamp         |                                   |  |               |       |
| Void Real Est      | ate Transfer Tax Stamp            |  |               |       |
| Declaration ID     | 20210708406168                    |  |               |       |
| Primary PIN        | 14-24-0452-010                    |  |               |       |
| Stamp Type         | County                            |  |               |       |
| Stamp #            | 1-073-396-496                     |  |               |       |
| Total Stamp Tax    | 90.00                             |  |               |       |
| Reason             |                                   |  |               |       |
| Preparer entered a | n incorrect consideration amount. |  |               |       |
|                    |                                   |  |               |       |
|                    |                                   |  |               |       |
|                    |                                   |  |               |       |
| Cancel             |                                   |  | < Previous St | ıbmit |

#### 5. The Recorder will unverify the declaration:

| Declaration ID     | 20210708406168  | Actions                       |
|--------------------|-----------------|-------------------------------|
| Status             | County Verified | Authorize County Stamp        |
| Document No.       | Not Recorded    | Unverify Declaration          |
| Primary PIN        | 14-24-0452-010  | Printable Copy of Declaration |
| State/County Stamp | Not Issued      | Return to Summary             |
|                    |                 |                               |

6. Enter the reason and click "Submit" to unverify the declaration:

| verify Declaration             |                                          |                   |
|--------------------------------|------------------------------------------|-------------------|
| Unverify Declaration           | on                                       |                   |
| Enter the reason and click 'Su | bmit' below to unverify this Declaration |                   |
| Declaration ID                 | 20210708406168                           |                   |
| Primary PIN                    | 14-24-0452-010                           |                   |
| *<br>Reason:                   |                                          |                   |
| Preparer entered an            | incorrect consideration amount.          |                   |
|                                |                                          |                   |
|                                |                                          |                   |
|                                |                                          | Description       |
|                                |                                          | Required          |
| Cancel                         |                                          | < Previous Submit |

The declaration will be at a status of "Rejected".

| Declaration ID: 20210708406168 |                | Actions                       |
|--------------------------------|----------------|-------------------------------|
| Status                         | Rejected       | Unreject Declaration          |
| Document No.                   | Not Recorded   | Printable Copy of Declaration |
| Primary PIN                    | 14-24-0452-010 | Return to Summary             |
| State/County Stamp             | Not Issued     |                               |

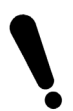

The Recorder must coordinate with their software vendor to ensure that the stamps are voided in their recording software since the stamps were voided only in MyDec. This will also allow the Recorder to re-record the transaction via their recording software using the same document number.

- 7. The Recorder must contact the preparer to notify them that a correction is required if the preparer has not yet been notified. The preparer will update the declaration and complete the closing in MyDec which will put it in a status of "Closing Complete" so that the Recorder can then re-record via their recording software.
- 8. The Recorder will complete the process via their recording software. The steps taken in MyDec to void the stamps and unrecord the declaration will free up the document number to be used again for the re-recording. For questions regarding voiding and re-recording through your software, contact your recording software vendor.